# 政大儲值列印服務 使用説明

NCCU Prepaid Printing

2016.2

## 內容

| 前言      | .1 |
|---------|----|
| 儲值      | .2 |
| 收費      | .2 |
| 電腦教室列印  | .3 |
| 雲端列印    | .5 |
| 設定雲端印表機 | .5 |
| 個人電腦列印  | .8 |
| 行動裝置列印1 | 16 |
| 常見問題2   | 23 |

## 前言

為提供校內師生便利的列印服務,電算中心所屬電腦教室與圖書館指定印表機採用「儲值列印服務」 (以下簡稱本服務)。師生預先以現金儲值於個人帳戶,便可以於前述場地的電腦執行印表,同時執 行扣款及列印管制作業;使用者亦可以隨時上網查詢自己的印表紀錄及餘額。

2015年底進行服務升級,開始支援「Google 雲端列印」,師生不再僅限於電腦教室使用本服務,而可以選擇在個人所持有的電腦、行動裝置(平版電腦或智慧型手機)安裝或設定「NCCUCP 政大雲端列印」印表機(CP: Cloud Printer),執行列印後,持用本人學生證或服務證前往校內任一雲端印表機, 感應後扣款取件。

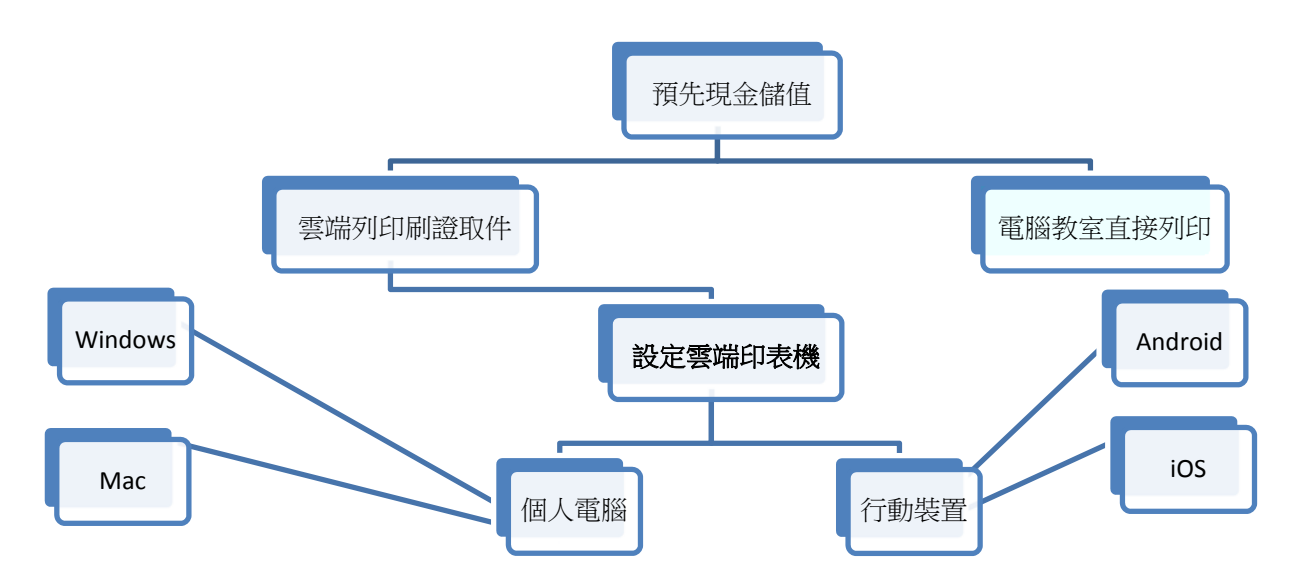

## 儲值

適用對象:本校在學學生與在職教職員工。

儲值地點:電算中心三樓辦公室(上班日週一至週五上午九點至十二點,下午一點至四點三十分)

說明:

- 1. 本人攜帶學生證或教職員工證前往儲值地點,以現金儲值至本人帳戶。
- 本服務以政大電子郵件帳號(@nccu.edu.tw)密碼進行驗證,並可於 <u>http://print.nccu.edu.tw</u> 查詢:
  - 帳戶餘額
  - 處理中文件檢視
  - 消費記錄
  - 列印記錄
- 學生於畢業離校或教職員於退休、離職時,帳戶內仍有未使用餘額,可以辦理現金退款;非 前揭情況者將無法退還儲值金額。

## 收費

本服務均使用雷射印表機輸出列印,收費價格如下:

#### 黑白列印:

A4 尺寸(21\*29.7 公分)每頁收費新台幣1元,選擇雙面列印收費1.8元;雙面列印遇有奇數頁時,奇數頁部分仍收費1元。

A3 尺寸(42\*29.7 公分)每頁收費新台幣 2 元,選擇雙面列印收費 3.6 元;雙面列印遇有奇數頁時,奇數頁部分仍收費 2 元。(僅總圖檢索室指定印表機提供此尺寸列印)

#### 彩色列印:

A4 尺寸(21\*29.7 公分)每頁收費新台幣 5 元,選擇雙面列印收費 9 元;雙面列印遇有奇數頁時, 奇數頁部分仍收費 5 元。

## 電腦教室列印

適用地點:電算中心電腦教室、圖書館總圖檢索室、商學院圖書分館、綜合院館圖書分館、傳播學院 圖書分館、社會科學資料中心、商學院電腦教室。

說明:

1. 進入前揭地點,以指定電腦開啟欲列印檔案,選擇預設印表機。

| E                |                                                                       |                                       |
|------------------|-----------------------------------------------------------------------|---------------------------------------|
| 資訊               | 列印                                                                    |                                       |
| 新増               | ⊕ 0艘: 1 ↓                                                             |                                       |
| 開設苔模             | <b>□=</b> P<br>列印                                                     | 政大体值列印服務                              |
| 儲存損案             |                                                                       |                                       |
| 另存新檔             | 印表機 ◎                                                                 | 儲值                                    |
| 儲存為 Adobe<br>PDF | HP Laser/et P4515<br>就論                                               | 通用對象:本校在《                             |
| 列印               | NCCOCP (世政 140.119.24.74)<br>発祥                                       | 儲值地點:電算中心                             |
| 共用               | nccu-cp001 (位於 140.119.24.74)<br>就續                                   | 1989月:                                |
| 國出               | Adobe PDF 印表概狀題<br>就緒 狀況 就線                                           | <ol> <li>本人攜帶</li> </ol>              |
| 161 (P)          | CP001 類型: HP Universal<br>Ni續 Printing PCL 6<br>(v6.0.0)              | 2. 本服務以<br>查詢:                        |
| ¢⊈já             | Fax         地點:電算中心微三電           動給         脂粉室           註解: HPU4515 | • 帳戶::                                |
| 鐵項               | HP LaserJet P45<br>就结                                                 | <ul> <li>消費:</li> </ul>               |
|                  | HPLIC 5500                                                            | • 列印1                                 |
|                  | Wicrosoft XPS Document Writer<br>計論                                   | <ol> <li>學生於皋<br/>前揭情況:</li> </ol>    |
|                  | /// 傳送至 OneNote 2013<br>就確                                            | 價格                                    |
|                  | 新编印表機<br>列印至編集                                                        | 本解務均使用:                               |
|                  |                                                                       | <b>黒白列印:</b><br>A4 尺寸(21-2-<br>奇計百部分の |

 按下「列印」按鈕後,將出現認證對話視窗: 輸入政大電子郵件帳號(@nccu.edu.tw)與密碼進行認證

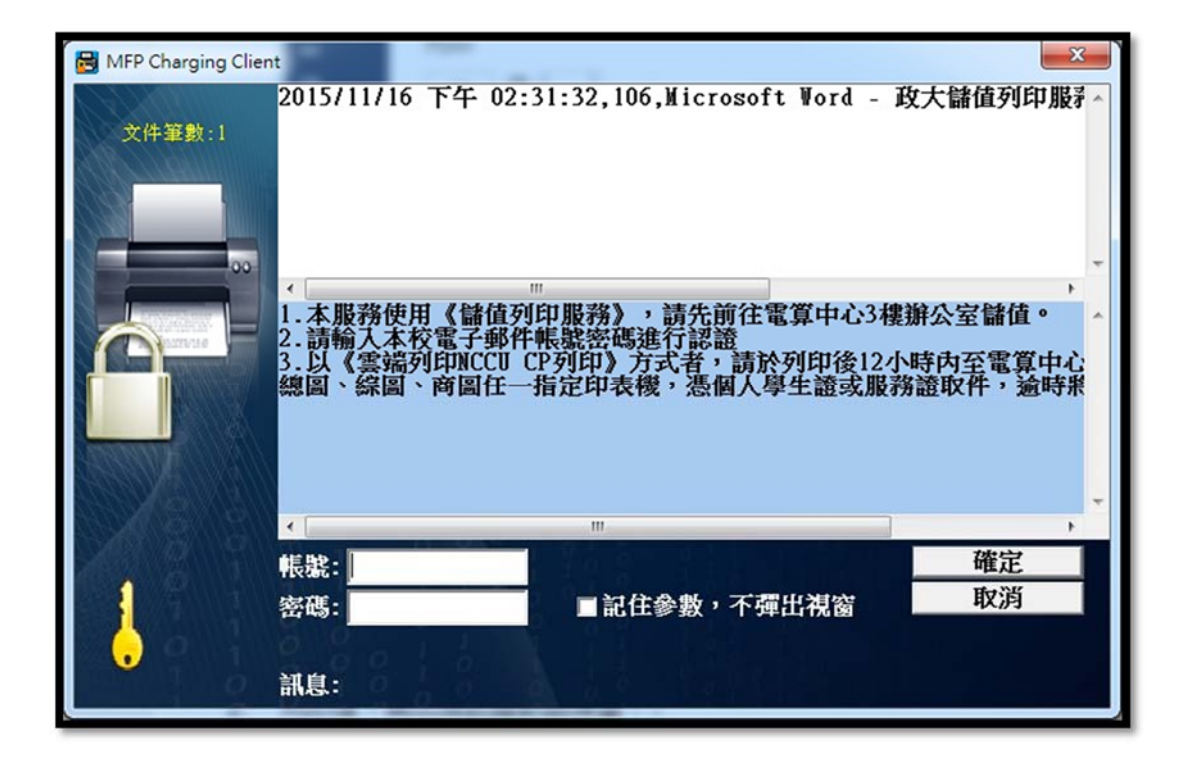

3. 電腦畫面右下方將出現印表機狀態,顯示本次扣款點數與餘額後,請至指定印表機取件。

| MFPC Message                                                                                                    | ×                              |
|----------------------------------------------------------------------------------------------------|--------------------------------|
| 已可刷卡列印( - Microsoft W<br>政大儲值列印服務 NCCU Prepaid Pr<br>使用說明.docx<br>開始列印 ) - Microsoft Word<br>大儲值列印服務 NCCU Prepaid Prin<br>使用說明.docx, 扣款點數:2, 餘額:57.4 | /ord -<br>inting<br>-政<br>ting |

雲端列印

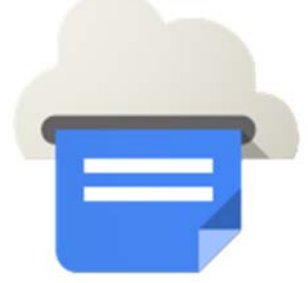

本服務支援「Google 雲端列印」,無論是透過智慧型手機、平板電腦、 Chromebook、桌上型電腦,或是其他任何具備網路連線功能的裝置, 「Google 雲端列印」都可以讓您隨時列印。

校園內目前配置有雲端印表機的場所為:電算中心一樓、中正圖書館檢索 室、商學院圖書分館、綜合院館圖書分館及傳播學院圖書分館。

學生與教職員欲使用本服務雲端列印功能,需啟用政大備援信箱 (mail2.nccu.tw)方可使用此列印方式。

備援信箱啟用方式請登入 iNCCU,點選右上方「個人設定」,於「進階設定」啟用 Mail2 備援信箱。

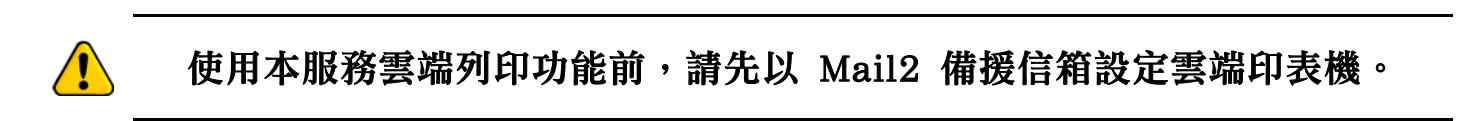

## 設定雲端印表機

1. 以政大備援信箱(@mail2.nccu.tw)帳號密碼登入 Chrome 瀏覽器。

| The staticase. Element if           | I san fanatis. E at \$181.4. U BOBER # an polisition. |                  |
|-------------------------------------|-------------------------------------------------------|------------------|
| Chrome ×                            |                                                       |                  |
| ← → C □ chrome://chrome-signin/?sou | rce=0                                                 | ☆ <mark>=</mark> |
|                                     | Google                                                | ^                |
|                                     | 設定 Chrome                                             |                  |
| 登入帳戶即可右                             | E各個裝置上存取您的書籤、紀錄、密碼和其他設定。 瞭解詳情                         |                  |
|                                     |                                                       |                  |

2. 連結至 <u>http://print.nccu.edu.tw/</u>,點選「加入政大雲端印表機設定至個人 NCCU Mail2 帳號」連結

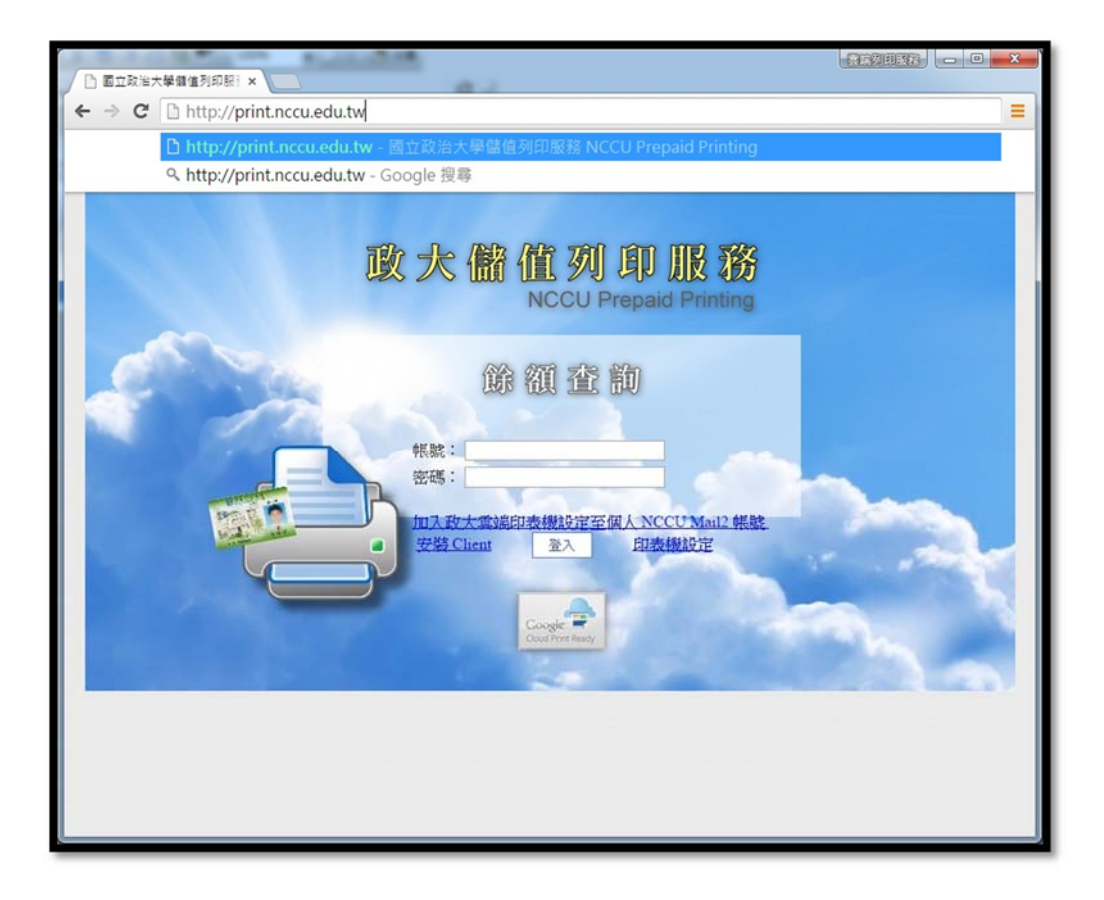

3. 點選 Add Printer

| G Google Cloud Print x                                       | icoriptor html?pri                                      | atorid_fc701fc6                               | 04f2 2282 bf05 02b   | ALCON COLOR |            |
|--------------------------------------------------------------|---------------------------------------------------------|-----------------------------------------------|----------------------|-------------|------------|
| Google:雲端列印                                                  | How it Works                                            | Supported Apps                                | Cloud Ready Printers | Support     | Try it Now |
|                                                              |                                                         |                                               |                      |             |            |
|                                                              |                                                         |                                               |                      |             |            |
|                                                              |                                                         |                                               |                      |             |            |
|                                                              |                                                         |                                               |                      |             |            |
| Print to NCCUCP政大                                            | 歐端列印                                                    |                                               |                      |             |            |
| After adding this printer for<br>use Google Cloud Print to p | r <b>cloud_printing@ma</b><br>print to this printer fro | il2.nccu.tw, you'll be<br>m your PC or mobile | e able to<br>device. |             |            |
| Add Printer                                                  |                                                         |                                               |                      |             |            |
|                                                              |                                                         |                                               |                      |             |            |
|                                                              |                                                         |                                               |                      |             |            |
|                                                              |                                                         |                                               |                      |             |            |
|                                                              |                                                         |                                               |                      |             |            |
| © Google Lerms of Service Privacy Policy Press               |                                                         |                                               |                      |             |            |
|                                                              |                                                         |                                               |                      |             |            |
|                                                              |                                                         |                                               |                      |             |            |

**4**. 完成安裝

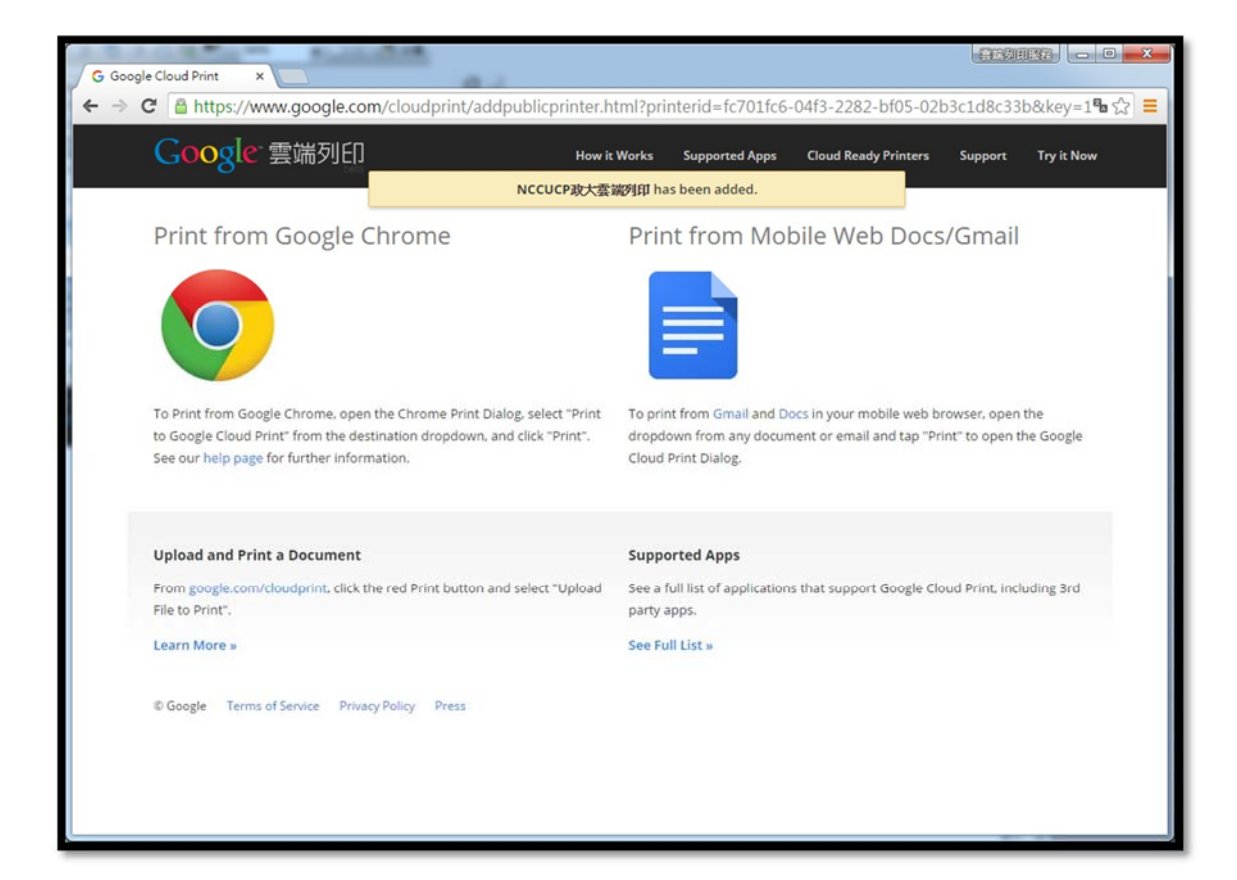

## 個人電腦列印

## 適用設備與條件

學生與教職員個人持有的 Windows 或 MacOS 作業系統電腦,需啟用政大備援信箱(@mail2.nccu.tw) 方可使用此列印方式。啟用方式請登入 iNCCU,點選右上方「個人設定」,於「進階設定」啟用 Mail2 備援信箱。

## 使用本服務雲端列印功能前,請先以 Mail2 備援信箱設定雲端印表機。(p.5)

## 以 Google Chrome 瀏覽器列印示範

開啟 Google Chrome 瀏覽器並以政大 Mail2 備援信箱帳號登入使用,選擇欲列印的頁面,選擇目的地為「NCCUCP 政大雲端列印」執行進行列印:

| C 🕯         | www.nccu.edu.tw |                                            | _ | P 😒 | 8 3 | B. |
|-------------|-----------------|--------------------------------------------|---|-----|-----|----|
|             |                 | . Januar REEDLA                            |   |     |     |    |
| 81+ : 3 頁段. |                 | 選取目的地 顯示以下地址的目的地: dtheng@mail2.nccu.tw 👻 🗙 |   |     |     |    |
|             |                 | Q 按导目的地                                    |   |     |     |    |
|             |                 | 最近的目的地                                     |   |     |     |    |
|             |                 | 男存為 PDF                                    |   |     |     |    |
|             |                 | NCCUCP取大赛端列印                               |   |     |     |    |
|             | (i) (2E)        | () Google 赛迪印表班 翻線發過一週                     |   |     |     |    |
|             |                 | □ HPCL4650 難線超過一週                          |   |     |     |    |
|             |                 | 本機目的地 管理                                   |   |     |     |    |
|             | - 泉南            | 另存為 PDF                                    |   |     |     |    |
|             | ( n:            | □ 傳總至 OneNote 2013                         |   |     |     |    |
|             | 1 A4. 7         | 全部顯示 (共 10 個項目)                            |   |     |     |    |
|             | 512             | Google 要遇列印 管理                             |   |     |     |    |
|             | OF REFERE       | CUCP政大署域列印                                 |   |     |     |    |
|             | C OFFE          | LCL Coogle 単語を設置していた。                      |   |     |     |    |
|             |                 | 全部顯示 (共9 個項目)                              |   |     |     |    |
|             |                 | 取调                                         |   |     |     |    |
|             |                 |                                            |   |     |     |    |

約 20 秒便可以於 Mail2 備援信箱收到系統通知,請於 12 小時之內可以至本校任一台雲端印表機, 持用本人學生證或服務證進行刷卡扣款取件,逾時將刪除列印工作(不扣款):

| iPad 🗢 🌣                                                                | 下午1:57                 |      |     |     |                               | 90% 🔳     |                 |
|-------------------------------------------------------------------------|------------------------|------|-----|-----|-------------------------------|-----------|-----------------|
| < 收件匣 (71959) 🔿 🗸 🏏                                                     |                        | P    |     | •   | $\langle \mathcal{A} \rangle$ | ľ         |                 |
| <mark>cloud_printing@mail2.nccu.tw</mark><br>收件人:                       |                        |      |     |     |                               |           | Email 通知 & 預覽內容 |
| <b>列印服務通知</b><br>2015年11月16日 下午1:55                                     |                        |      |     |     |                               |           |                 |
| 您的文件已可列印。文件名稱: <u>20151</u><br><u>4b20-00c1-f9ed-47a9085a7b78.pdf</u> 。 | <u>116135549_cfcha</u> | ng 國 | 立政治 | 大學( | d6c2f3f                       | <u>b-</u> |                 |

## 以 PC (Windows 作業系統) 列印示範

若想要以電腦安裝之應用程式進行列印(網頁、圖片、PDF 文件以外之檔案列印),請依照下列方式 設定。注意:電腦需位於政大校園網路環境。

### 🔔 使用本服務雲端列印功能前,請先以 Mail2 備援信箱設定雲端印表機。(p.5)

1. 安裝本機印表機:開啟任一視窗,於上方網址列輸入 <u>\\140.119.24.74</u>,選擇印表機「NCCUCP 政 大雲端列印」,按滑鼠左鍵兩次安裝印表機

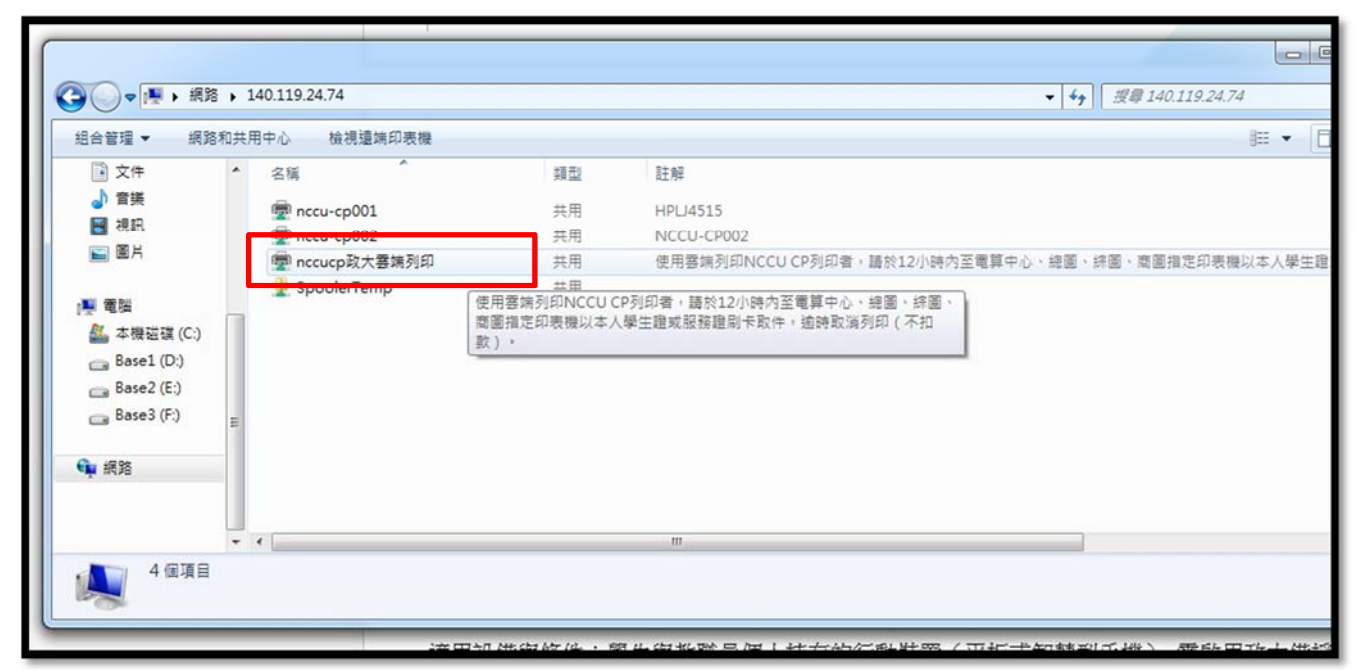

2. 安裝列印漫遊驅動程式:開瀏覽器於網址列鍵入 <u>http://print.nccu.edu.tw</u>,以滑鼠左鍵點選「安裝 Client」,下載到電腦的「下載」或其他指定暫存位置,並安裝該程式。

| ■ 國立政治大學督信列印服 ×     | t necu edu tul                                     | 8 | æ  |            |         | = |
|---------------------|----------------------------------------------------|---|----|------------|---------|---|
|                     |                                                    | * | -9 | <b>D</b> . | <u></u> | - |
| C http://phi        | t.nccu.edu.tw - 國立政治大學醫體列印服務 NCCU Prepaid Printing |   |    |            |         |   |
| < http://prin       | t.nccu.edu.tw - Google 授导                          |   |    |            |         | _ |
|                     | 政大儲值列即服務<br>NCCU Prepaid Printing                  |   |    |            |         |   |
|                     | 餘額查詢                                               |   |    |            |         |   |
| THE REAL            | 密碼:<br>加了政士會論印表機設定至個人 NCCU Mail2 報號                |   | -  |            |         |   |
|                     | Coogle R<br>Could Writ Nearly                      |   |    |            |         |   |
| MFPC_Client_Setuexe |                                                    | + | 服示 | 所有下的       | K       | × |

3. 安裝完成後電腦右下角會出現列印漫遊圖示,點選「設定主機 IP」。

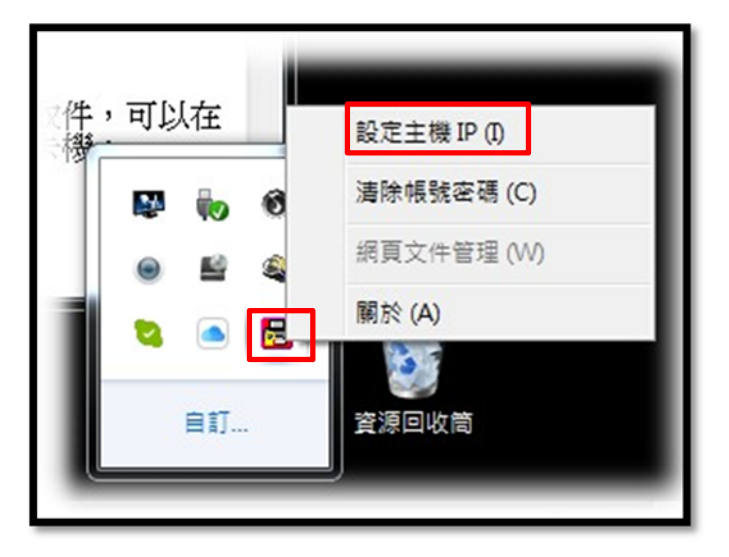

4. 輸入「140.119.24.74」,按下「確定」。

| 取件卡機 | ,可以在                                     |
|------|------------------------------------------|
| ſ    | MFPC Server IP                           |
|      | MFPC Server IP:                          |
|      | 140.119.24.74                            |
|      | 確定 取消 測試                                 |
|      |                                          |
| 4    | ■ ② 🛱 ▲ 🐯 📭 🖫 🌵 🏊 上午 11:58<br>2015/11/16 |

5. 設定完成後,可以此電腦內任何軟體進行列印,請選擇印表機為「NCCUCP 政大雲端列印」,列印 後出現認證畫面:

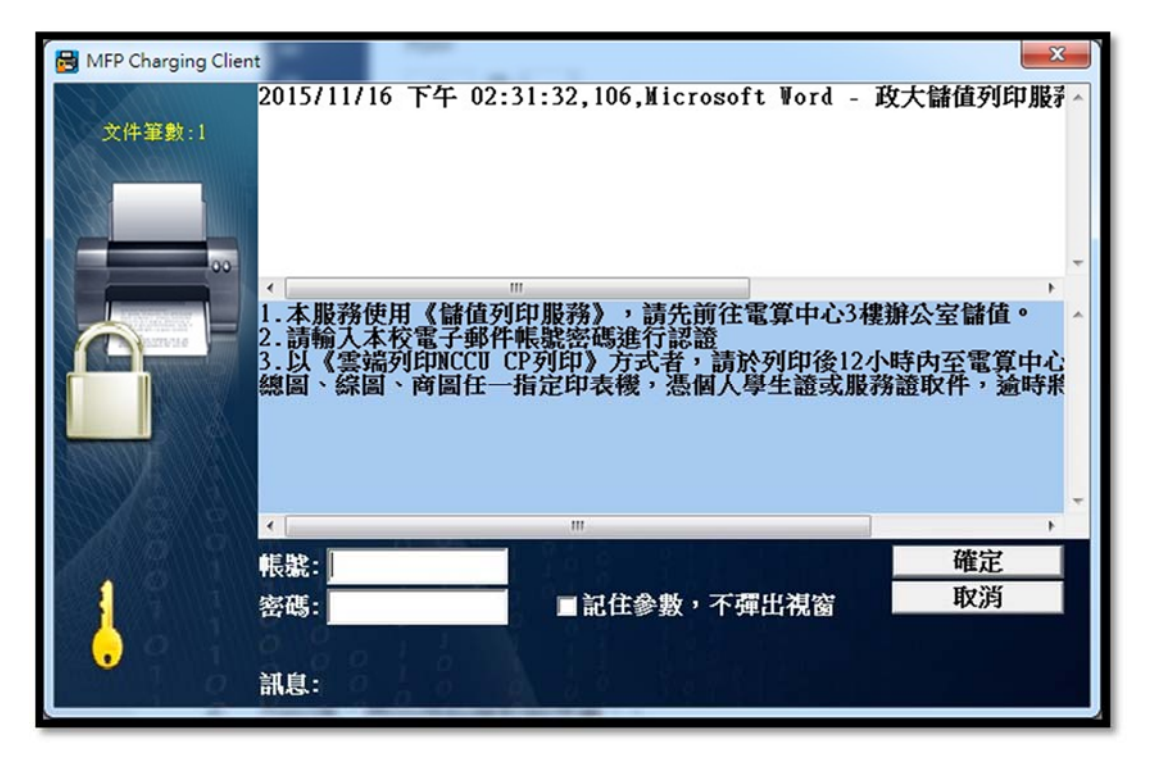

輸入政大電子郵件帳號(@ncu.edu.tw)與密碼進行認證。

6. 電腦畫面右下方將出現印表機狀態,請於 12 小時之內可以至本校任一台雲端印表機,持用本人學 生證或服務證進行刷卡扣款取件,逾時將刪除列印工作(不扣款)

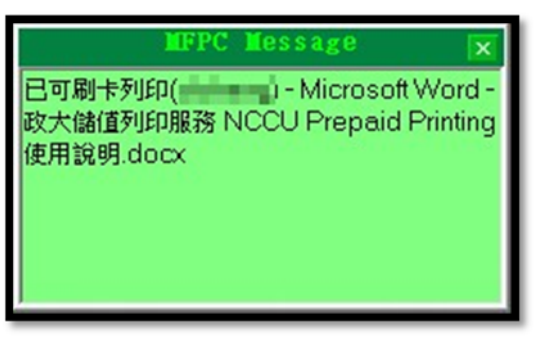

7. 若要取消等待列印的工作,請點選右下方 MFPC Client 圖示,按滑鼠右鍵選擇「網頁文件管理」, 以政大電子郵件帳號密碼登入後,刪除待列印工作。

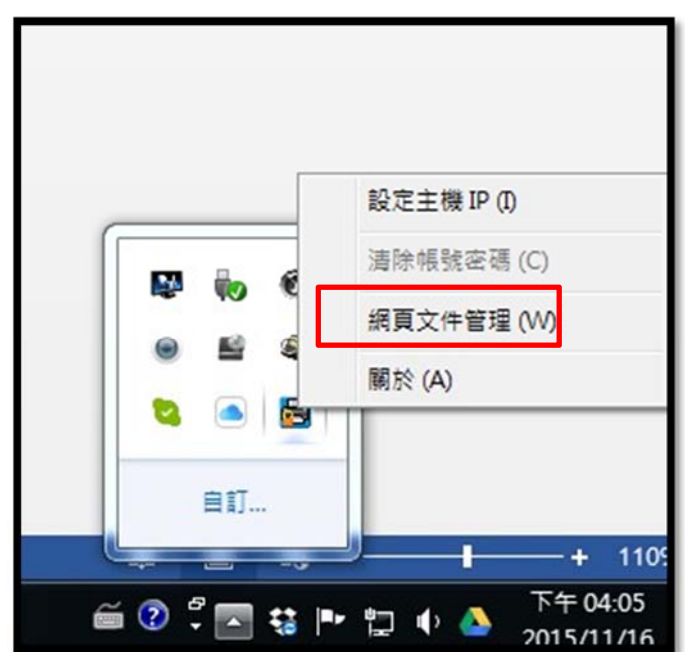

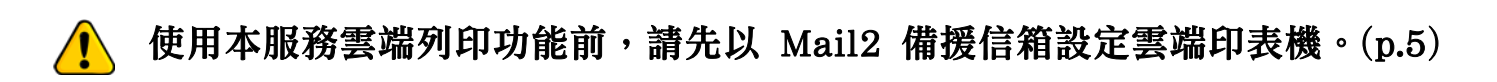

於 Apple APP Store 下載「Quick Print Lite via Google Cloud Print」,進行一般性文件檔案列印作業,以下為示範:

1. 開啟「Quick Print Lite via Google Cloud Print」

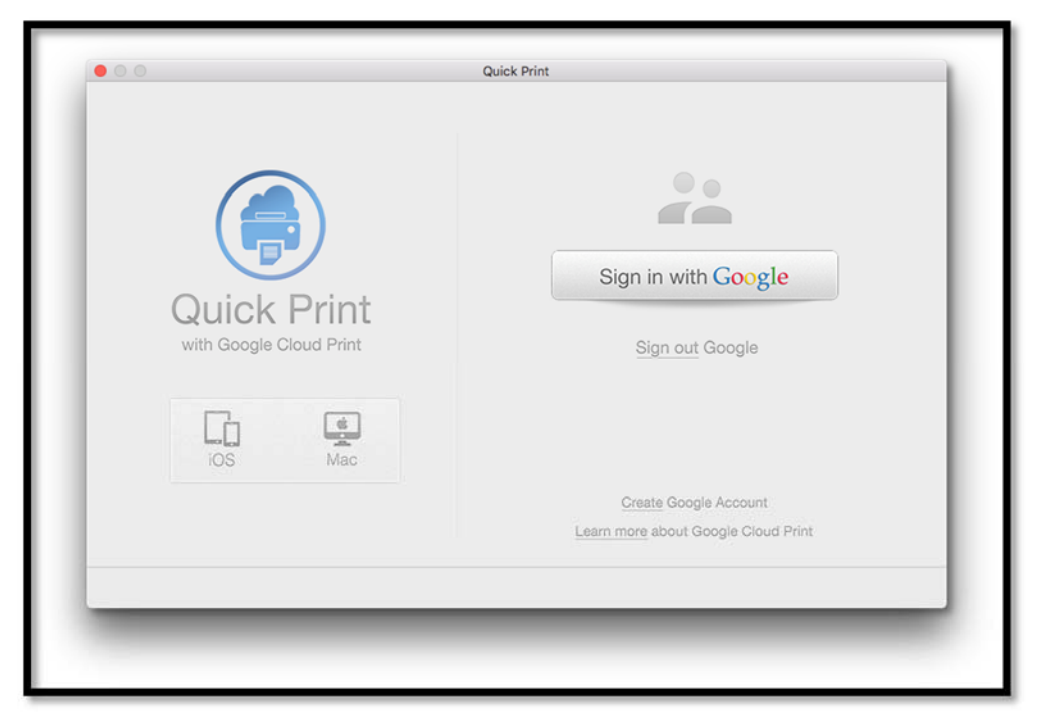

2. 以政大 Mail2 備援信箱帳號密碼登入

| • • •              | Quick Print                      |                          |
|--------------------|----------------------------------|--------------------------|
|                    | Google                           |                          |
|                    | Sign in with your Google Account |                          |
| Quicl<br>with Goog | xxxxxxx@mail2.nccu.tw            | le                       |
| ios                | Sign in<br>Need help?            |                          |
| □ Stay s           | igned in to this account         | $\langle \rangle \times$ |
|                    | Learn more a                     | bout Google Cloud Print  |
|                    |                                  |                          |

3. 在左方選擇「NCCUCP政大雲端列印」印表機,右方選擇欲列印的檔案,或用拖曳(Drag)方式置入,中間區域進行列印選項調整。

| • • •                              |       | Quick Print                                                                                                    |                                                                                                    |
|------------------------------------|-------|----------------------------------------------------------------------------------------------------|----------------------------------------------------------------------------------------------------|
| @mail2.nc<br>Sign Out              | cu.tw | NCCUCP政大雲端列印<br>Owned by cloud_printing@mail2.nccu.tw<br>Printer status cannot be determined                             |                                                                                                    |
| 3. HP LaserJet 2300 Series PS      | *     | Black & White Two-Sided                                                                                                  | NUM         PA         CA         NA         A.1         A.3         A.3           Image: State State |
| 4. HPCLJ4650                       | \$    | Copies: 1                                                                                                    | Non-         Margineric           RAPER                                                                                                    |
| 5. HPCLJ5500                       | ¢     | Paper Size: A4  210.00 by 297.00mm                                                                                       | 859EE                                                                                                    |
| 6. NCCUCP<br>Offline               | *     | Print Quality: Draft Normal High                                                                                         |                                                                                                    |
| 7. NCCUCP政大雲端列印<br>人 Unknow        | *     | Resolution: Default                                                                                                    | 104中心重要工作組-1040316.xlsx<br>0x0, 1 pages, 11.0 KB                                                                                                    |
| 8. PQ_HPLJP2055dn-商電1<br>⊖ Offline | ¢     | Feed From: Default O<br>Media Type: Default                                                                              | /Users/David/Downl政組-1040316.xlsx<br>Change file                                                                                                    |
| 9. 儲存至 Google 雲端硬碟<br>● Online     | *     | Remove ad from bottom screen.<br>Search more printers including offline printers.<br>Support color & two-sides printing. | 2                                                                                                    |
| C Refresh                          |       |                                                                                                    | Print                                                                                                    |

4. 按下右下方「Print」進行列印

|                                    |        |                       | Quick Print                                                                                |                                       |                            |             |        |        |       |       |
|------------------------------------|--------|-----------------------|--------------------------------------------------------------------------------------------|---------------------------------------|----------------------------|-------------|--------|--------|-------|-------|
| I@mail2.n<br>Sign Out              | ccu.tw |                       | CCUCP政大雲端列印<br>wned by cloud_printing<br>printer status cannot                             | ]<br>§mail2.nccu.tw<br>be determined  |                            |             | 8.1    | 87     | 11    |       |
| 3. HP LaserJet 2300 Series P       | s<br>¢ | Black                 | & White                                                                                    | wo-Sided                              |                            |             |        | 1022-  |       |       |
| 4. HPCLJ4650<br>Offline            | ф<br>Р | Copies:<br>aper Size: | 1<br>A4<br>210.00 by 297.00mm                                                              | 0                                     | 804133<br>874433<br>874433 |             |        |        | -     |       |
| 6. NCCUCP                          | ¢ Pris | nt Quality:           | Draft Normal                                                                               | High                                  | 10475                      | . est ans - | - 14-  | 10 10  |       |       |
| 7. NCCUCP政大賞端列印<br>L Unknow        |        | esolution:            | Default                                                                                    |                                       | 0x0, 1 p                   | ages, 1     | 1.0 KB | AE-104 | 10316 | .xisx |
| 8. PQ_HPLJP2055dn-截電1<br>● Offline |        | edia Type:            | Default                                                                                    |                                       | /Users)<br>Cha             | David/(     | ownl   | 政組-10  | 40316 | .xisx |
| 9. 儲存至 Google 雲端硬碟<br>Colline      | *      | 1                     | Remove ad from bottom scre<br>Search more printers includi<br>Support color & two-sides pr | en.<br>ng offline printers.<br>nting. |                            |             |        |        |       |       |
| C Refresh                          | 2      | Your print jo         | b has been submitted                                                                       | successfully!                         |                            |             | Prin   | it     |       |       |

5. 約 20 秒便可以於 Mail2 備援信箱收到系統通知,請於 12 小時之內可以至本校任一台雲端印 表機,持用本人學生證或服務證進行刷卡扣款取件,逾時將刪除列印工作(不扣款):

| iPad 🗢 🕆                                                                | 下午1:57         |         |     |     |         | 90% 🔳     |
|-------------------------------------------------------------------------|----------------|---------|-----|-----|---------|-----------|
| 🗙 收件匣 (71959) 🔨 💛                                                       |                | P       |     | •   | \$      |           |
| <mark>cloud_printing@mail2.nccu.tw</mark><br>收件人:    @mail2.nccu.tw 更多⋯ |                |         |     |     |         |           |
| <b>列印服務通知</b><br>2015年11月16日 下午1:55                                     |                |         |     |     |         |           |
| 您的文件已可列印。文件名稱: <u>201</u>                                               | 51116135549_cf | chang 👳 | 立政治 | 大學( | d6c2f3f | <u>b-</u> |
| 4b20-00c1-f9ed-47a9085a7b78.pd                                          | <u>f</u> °     |         |     |     |         |           |

行動裝置列印

### 適用設備與條件

學生與教職員以個人持有的行動裝置(平板或智慧型手機)列印。需啟用政大備援信箱(mail2.nccu.tw) 方可使用此列印方式。啟用方式請登入 iNCCU,點選右上方「個人設定」,於「進階設定」啟用 Mail2 備援信箱。

### 🚹 使用本服務雲端列印功能前,請先以 Mail2 備援信箱設定雲端印表機。(p.5)

以 iPad & iPhone (iOS 作業系統) 列印示範

● 於 Apple App Store 安裝 Chrome 應用程式,並以政大 Mail2 備援信箱帳號登入使用

| × ∄                                                  | žλ               |  |  |  |  |  |  |
|------------------------------------------------------|------------------|--|--|--|--|--|--|
|                                                      | 使用您的 Google 帳戶登入 |  |  |  |  |  |  |
|                                                      |                  |  |  |  |  |  |  |
| xxxxxxx@mail2.nccu.tw                                |                  |  |  |  |  |  |  |
|                                                      | •••••            |  |  |  |  |  |  |
| 登入                                                   |                  |  |  |  |  |  |  |
| 需要協助嗎?                                               |                  |  |  |  |  |  |  |
| 建立帳戶                                                 |                  |  |  |  |  |  |  |
| 只要一個 Google 帳戶,即可使用 Google 各項優質服務<br>G M 🐮 💶 🝐 🚸 🕨 🎯 |                  |  |  |  |  |  |  |
| Google 隠私機 修款                                        |                  |  |  |  |  |  |  |
|                                                      |                  |  |  |  |  |  |  |

● 開啟示範網址(http://www.nccu.edu.tw/)進行列印作業:

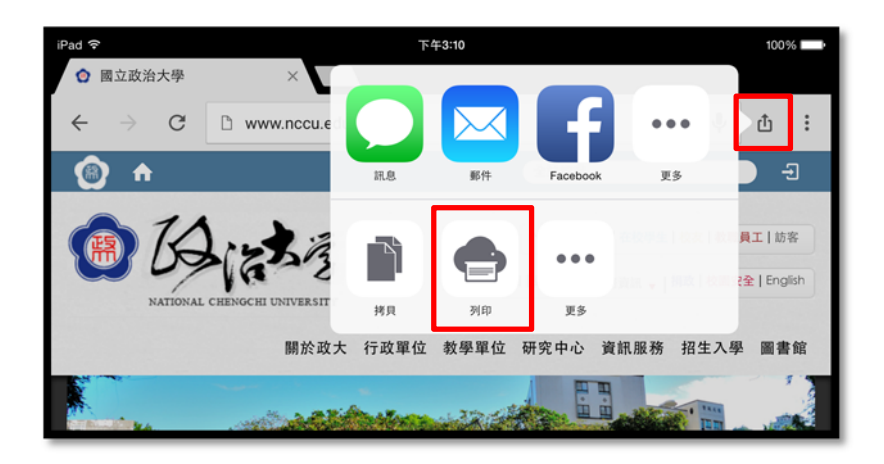

#### ● 選擇「Google 雲端列印」

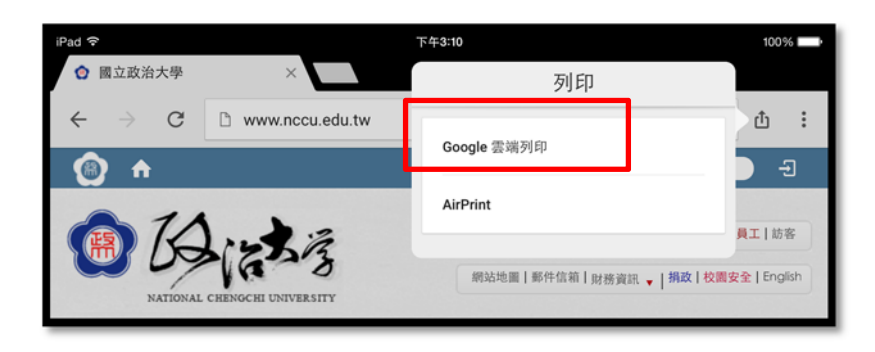

#### ● 選取「NCCUCP 政大雲端列印」印表機

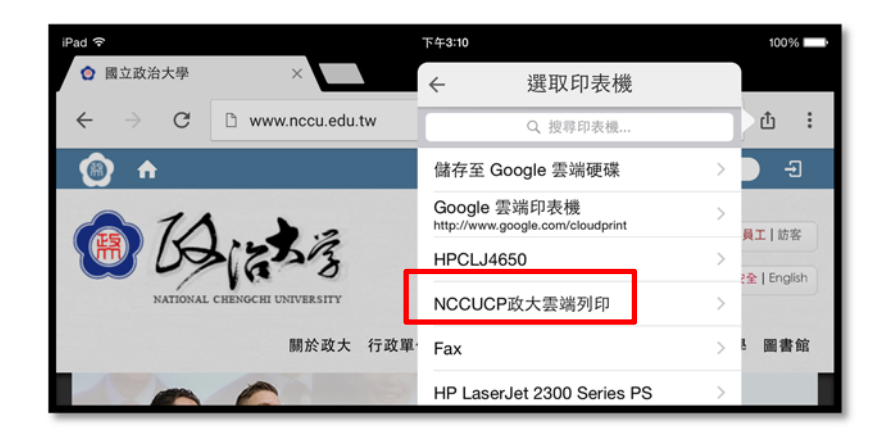

#### ● 點選[列印]完成列印作業:

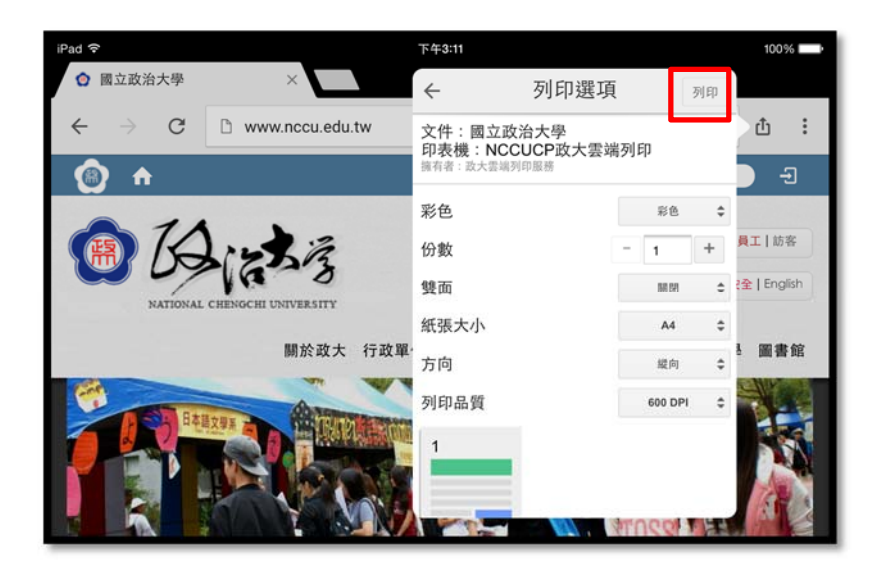

|          |                     | 下午3:11                                      |         | 100%        |
|----------|---------------------|---------------------------------------------|---------|-------------|
| 治大學      | ×                   | ← 列印選項                                      | i i     |             |
| G        | 🗅 www.nccu.edu.tw   | 正在傳送列印工作…                                   |         | <u>۵</u> :  |
| 1        |                     | 文件:國立政治大學<br>印表機:NCCUCP政大雲站<br>擁有者:政大雲端列印服務 | Ð-Ð     |             |
| IA       |                     | 彩色                                          | 彩色;     | € 員工   訪客   |
| 09       | 1223                | 份數                                          | - 1 +   | 全   English |
| NATIONAL | CHENGCHI UNIVERSITY | 雙面                                          | 關閉      | •           |
|          | 關於政大 行政單            | 紙張大小                                        | A4 ;    | ↓ 圖書館       |
|          |                     | 方向                                          | 縱向      |             |
| 35 日本1   |                     | 列印品質                                        | 600 DPI |             |
|          |                     | 1                                           | 1000    |             |

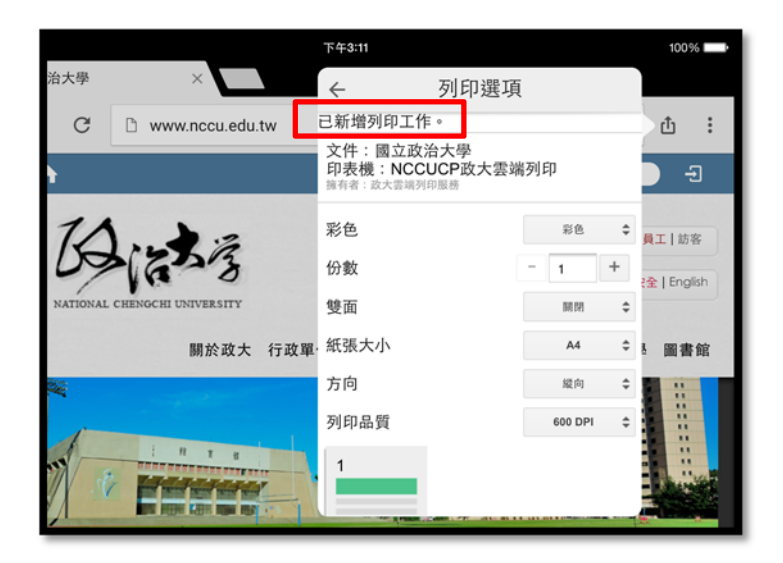

約 20 秒便可以於 Mail2 備援信箱收到系統通知,請於 12 小時之內可以至本校任一台雲端印表機, 持用本人學生證或服務證進行刷卡扣款取件,逾時將刪除列印工作(不扣款):

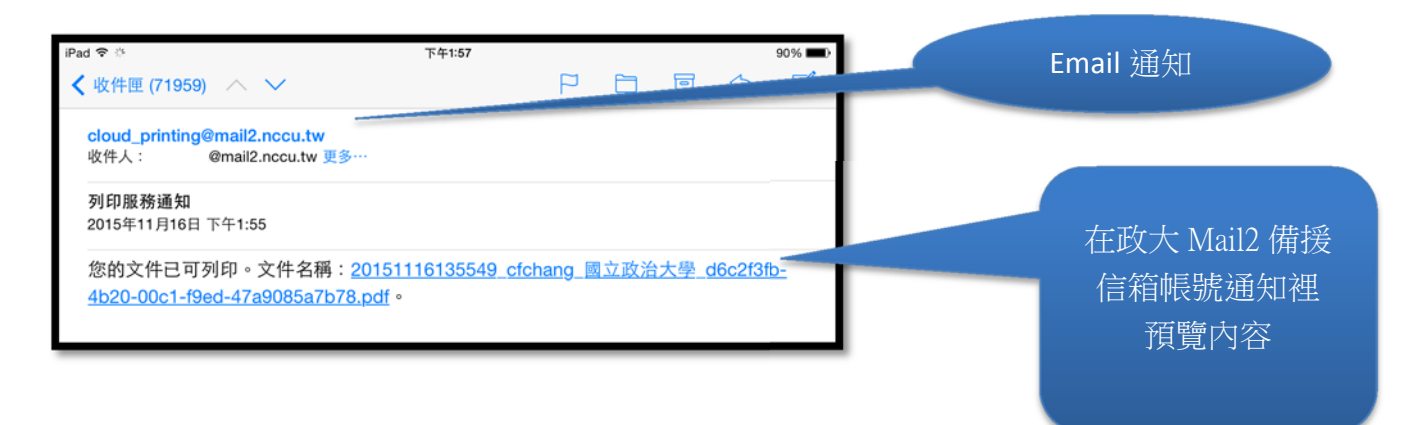

## 以 Android 作業系統手機或平板列印示範:

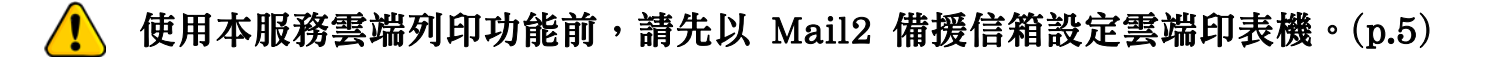

在 Android 4.4X (含)以後版本,均提供內建列印功能,以下將針對一般性文件列印(PDF)、Chrome 列印、Google Drive 雲端硬碟列印提供參考:

● 一般性文件列印:開啟 pdf 文件後,參考紅框位置進行列印

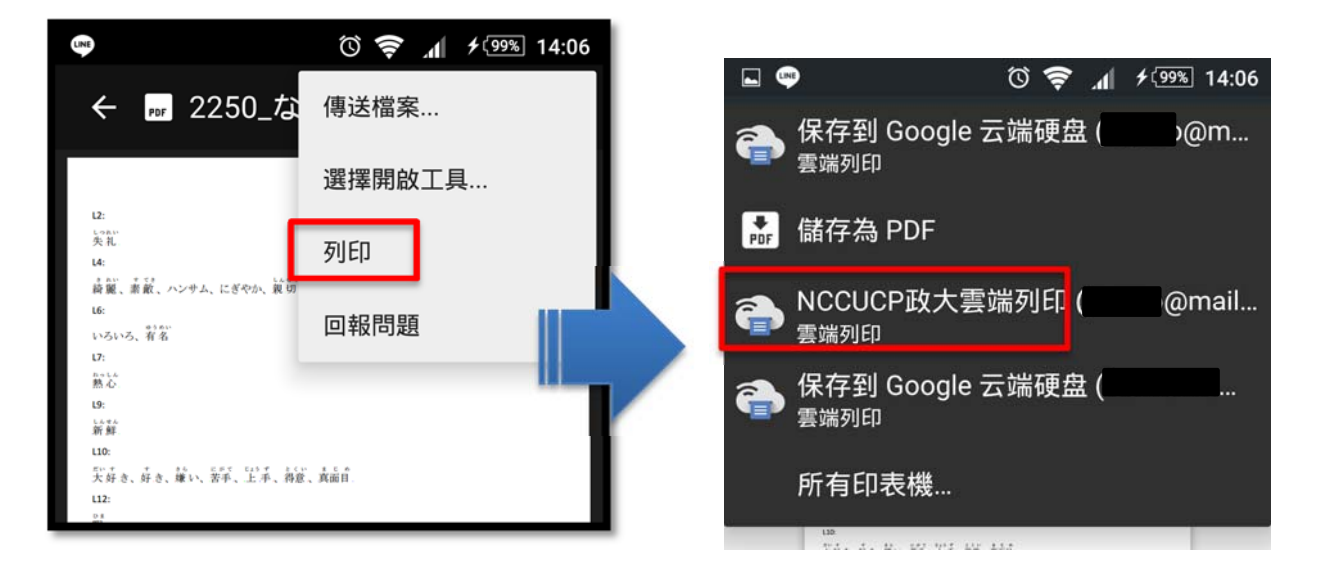

約 20 秒便可以於 Mail2 備援信箱收到系統通知,請於 12 小時之內可以至本校任一台雲端印表機,持 用本人學生證或服務證進行刷卡扣款取件,逾時將刪除列印工作(不扣款)

### • Chrome 列印:

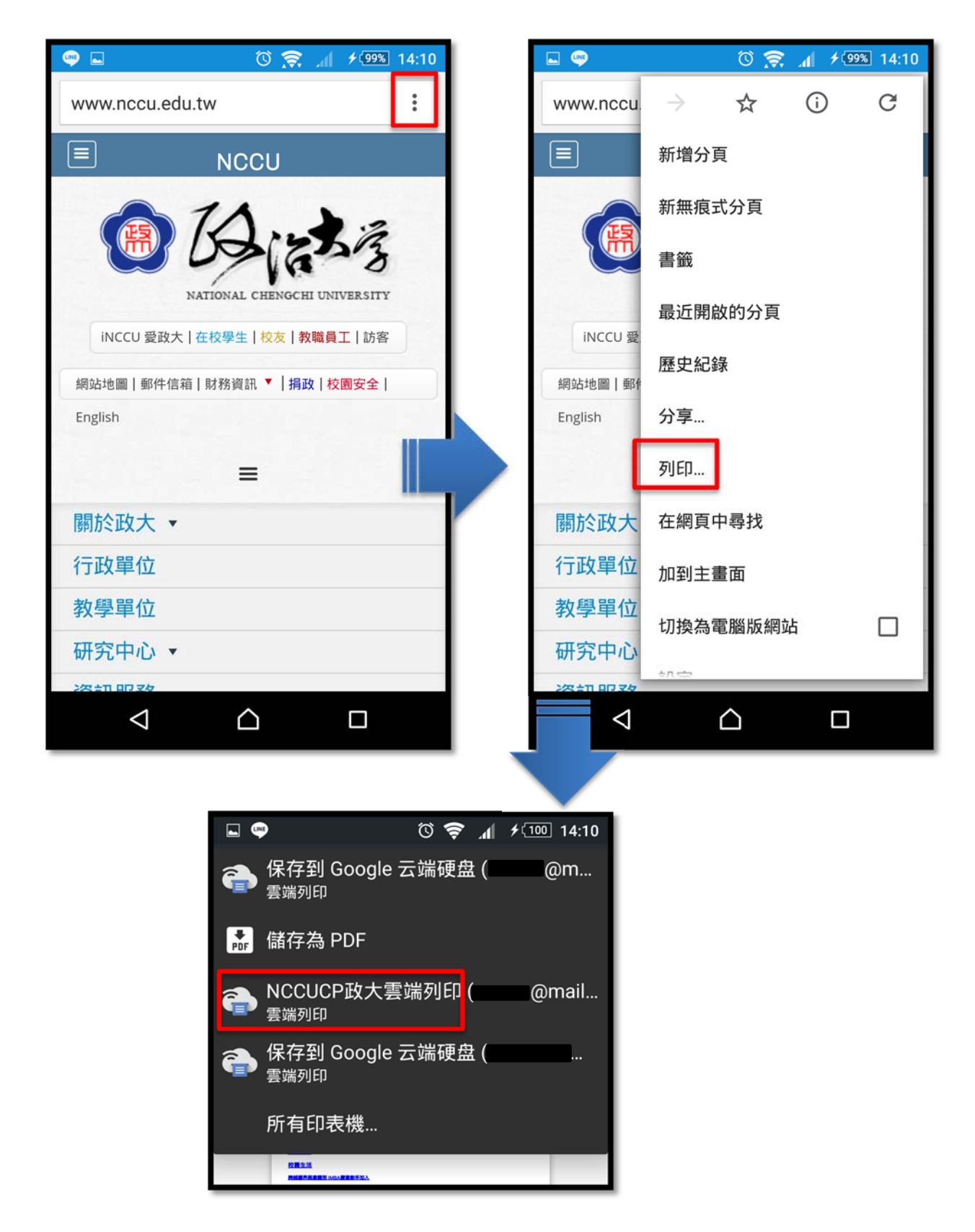

約 20 秒便可以於 Mail2 備援信箱收到系統通知,請於 12 小時之內可以至本校任一台雲端印表機,持 用本人學生證或服務證進行刷卡扣款取件,逾時將刪除列印工作(不扣款)。

### ● Google Drive 雲端硬碟列印:

請先以政大 Mail2 備援信箱帳號登入 Google Drive 使用。

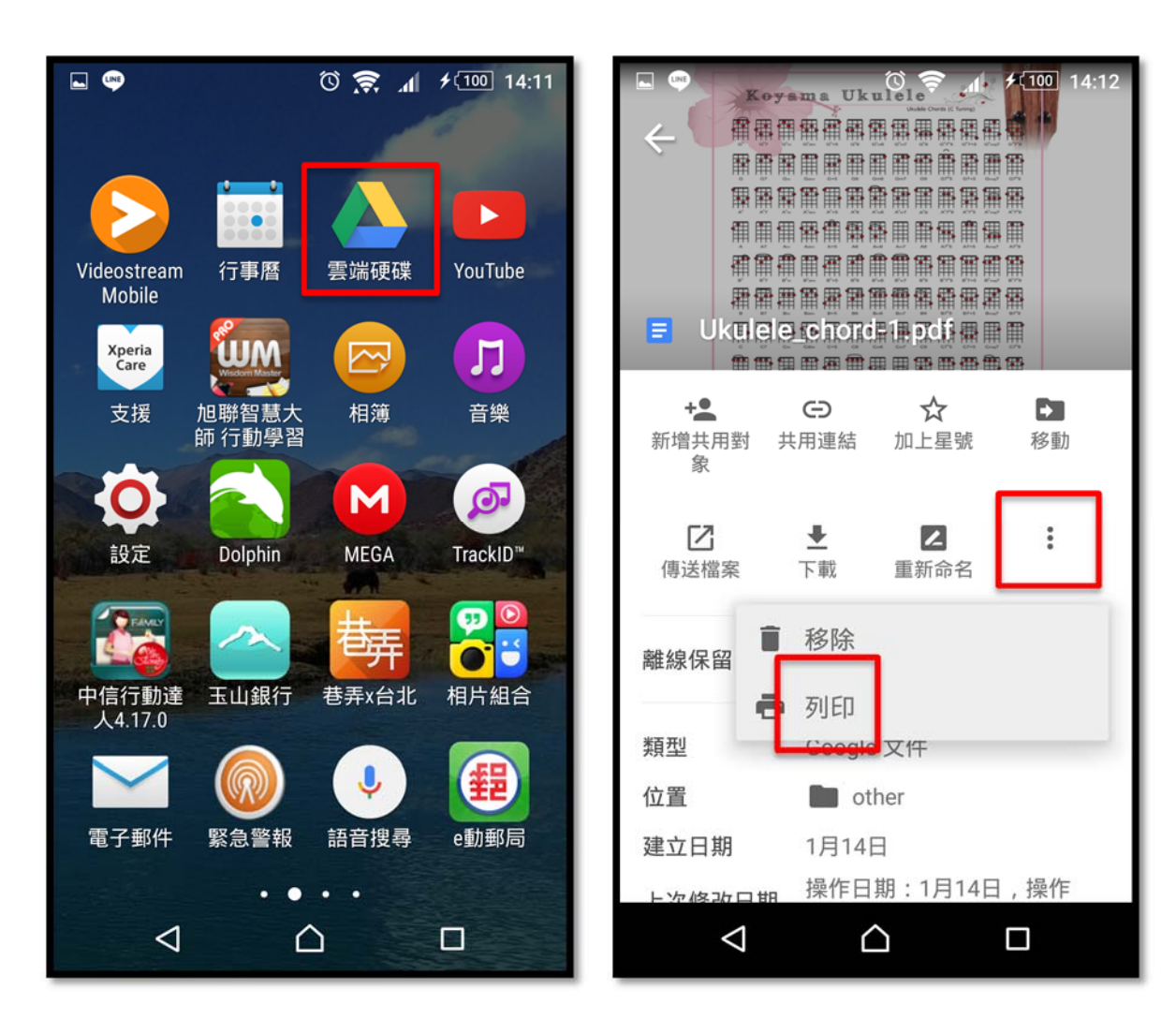

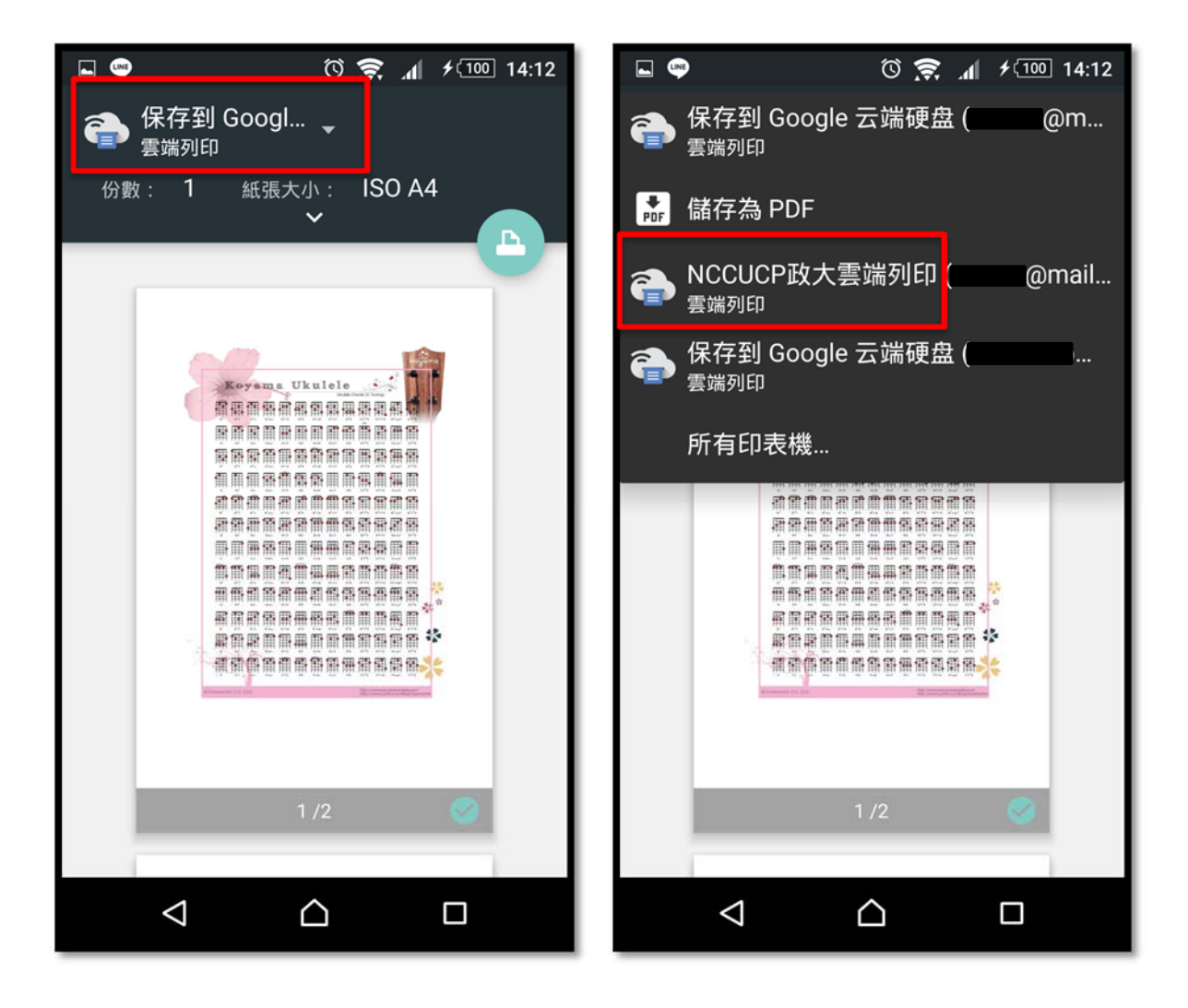

約 20 秒便可以於 Mail2 備援信箱收到系統通知,請於 12 小時之內可以至本校任一台雲端印表機,持 用本人學生證或服務證進行刷卡扣款取件,逾時將刪除列印工作(不扣款)。

## 常見問題

#### Q1:印表出現卡紙、模糊或者碳粉太淡時,可以退款嗎?

A1:請洽印表機所在場所的管理人員確認。凡非歸責於列印者的錯誤,管理人員將會開立一張補值 單,請列印人攜帶至電算中心三樓辦公室辦理補值。

#### Q2:可以使用自己的紙張列印嗎?

A2:不可以。

#### Q3:我想在我的電腦使用 Chrome 進行雲端列印,可是找不到「NCCUCP 政大雲端列印」這部印表機?

A3:請以本校 Mail2 備援信箱帳號密碼登入 Chrome 瀏覽器,連線至 <u>http://print.nccu.edu.tw</u>,點 選「加入政大雲端印表機設定至個人 NCCU Mail2 帳號」連結,即可增加「NCCUCP 政大雲端列印」 印表機。

#### Q4:我在宿舍裡的電腦可以把 Office Word 裡的文件編輯好直接印往雲端印表機嗎?

A4:可以,請在電腦裡安裝「NCCUCP 政大雲端列印」印表機後,再至 <u>http://print.nccu.edu.tw</u> 下 載本服務 Client 軟體。Client 軟體安裝方式請參見第 10 頁「以 PC (Windows 作業系統)列印示 範」單元。

#### Q5:雲端列印可以印彩色文件嗎?

A5:雲端列印僅列印 A4 尺寸黑白文件, 欲列印彩色文件請至電腦教室。

#### Q6:如何查詢列印記錄與儲值餘額?

A6: 請連線至 <u>http://print.nccu.edu.tw</u>, 輸入政大電子郵件帳號密碼即可查詢。

#### Q7:已經送出雲端列印的列印工作,該如何刪除?

A7:列印後12小時不刷卡取件,系統將自動刪除列印工作。或者可以連線至<u>http://print.nccu.edu.tw</u>, 輸入政大電子郵件帳號密碼即可取消待列印的工作。